## **Governance Coordinating Body • Community Discussion Board Instructions**

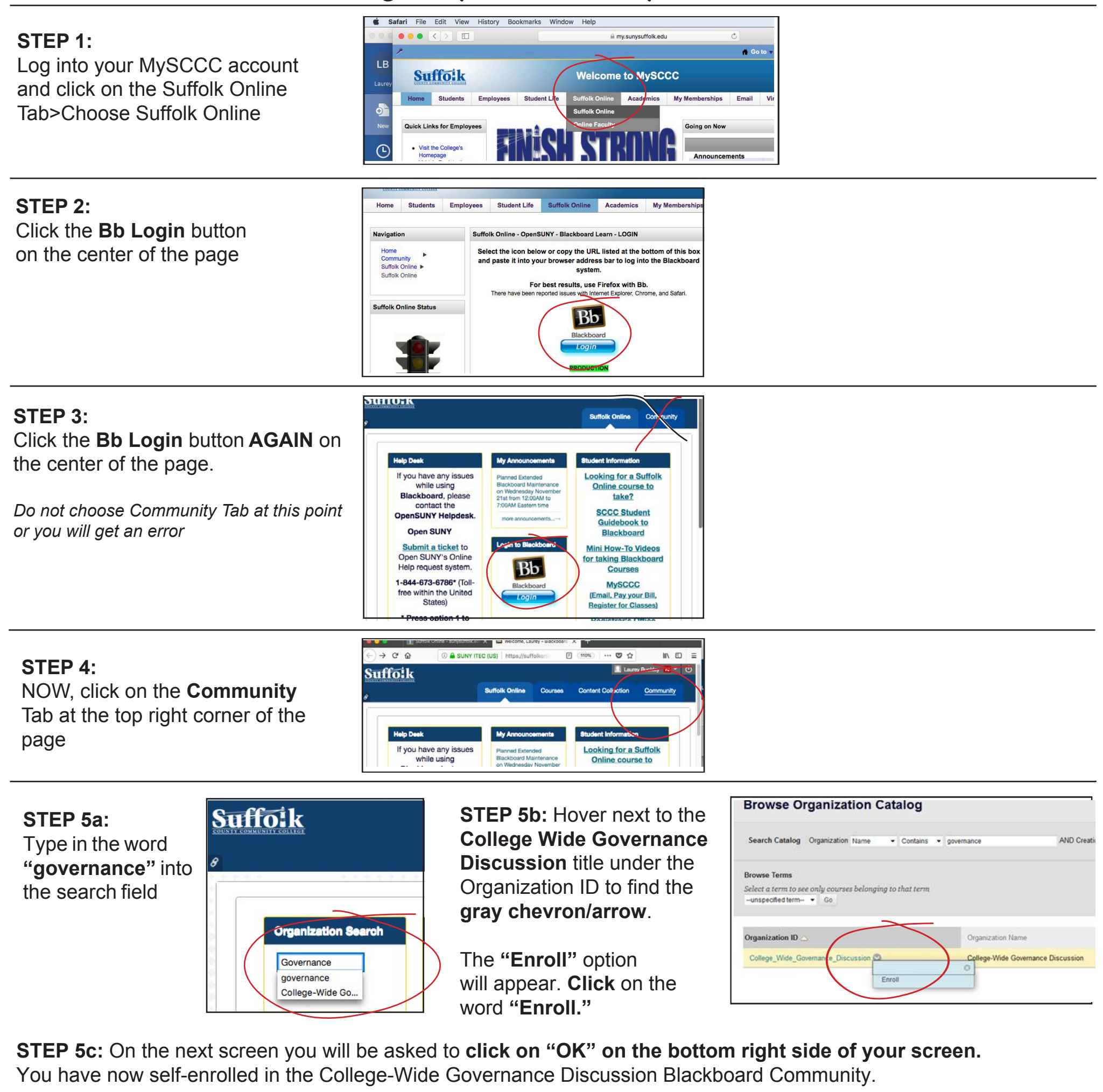

STEP 6:

Click on the **START HERE** link on the left of the screen or go directly to the **Discussion Page** 

|   | Dail                                                            | 1000 |
|---|-----------------------------------------------------------------|------|
|   | e d                                                             |      |
| • | College-Wide<br>Governance Discussion<br>(College Wide Governan |      |
|   | ce Discussion)                                                  | F    |
| 1 | START HERE                                                      |      |
|   | Supporting Documents                                            |      |

| ¢ | Announcements                                       |
|---|-----------------------------------------------------|
| ^ | Governance Discussion Forum DIRECTIONS              |
|   | Posted on: Friday, November 9, 2018 12:40:28 PM EST |
|   | 1. View Supporting Documents Here (or from the link |

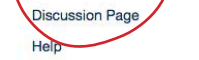

## 2. Post Comments and Questions to the Discussion

the announcement or from the Discussion Page link on the left of the

## STEP 7:

Click on the **Discussion Page** link on the left of the screen, then click on the topic under "Forum": "Post Feedback on the Governance Coordinating Body here"

Salt

(College\_Wide\_Governan ce\_Discussion)

Supporting Documents **Discussion** Page Help

College-Wide Governance Discussion

START HERE

ê C

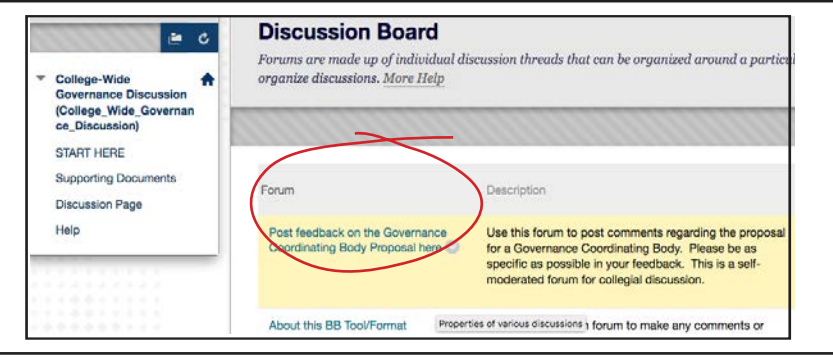

## **STEP 8:** Click on Create Thread to start your Post. Hit Submit when finished

|                                                                                                    | College-Wide                                                                                                | Create Thread<br>A Thread is a series of posts related to the same subject. Threads provide an organizational structure within a I on similar topics. Creating a thread posts the first message. More Help                      |
|----------------------------------------------------------------------------------------------------|----------------------------------------------------------------------------------------------------|----------------------------------------------------------------------------------------------------|
| Forum: Post feedback on the Governance Cool<br>here<br>Organize Forum Threads on this page and apply settings to several or all threads. I<br>Threads can be sorted by clicking the column title or the caret at the top of each colu | (College, Wide, Governan<br>ce_Discussion)<br>START HERE<br>Supporting Documents<br>Discussion Page<br>Help | Indicates a required field. FORUM DESCRIPTION Use this forum to post comments regarding the proposal for a Governance Coordinating Body. Please be as specif feedback. This is a self-moderated forum for collegial discussion. |
| Create Thread Subscribe                                                                                                    |                                                                                                    | MESSAGE<br>Subject<br>Message<br>TTTTT Paragraph - Antal - 3 (12pg) - E - [E - T - 2 - dQ i X ≈<br>X D D Q M M E = E = E = TT, 2 A + 4 + Q.<br>Q P ⊆ D f, Quantum - 4 + + + + = = = = = = = =                                   |